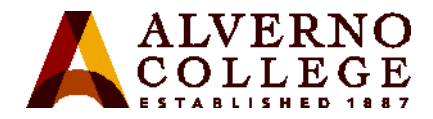

## **Determining Your MAC address**

A MAC (Media Access Control) address is a set of six pairs of alphanumeric characters separated by colons or dashes, e.g., AA:BB:CC:11:22:33, that uniquely identifies each network adapter (wired and/or wireless) in your computing device. Depending on what operating system you are running, there are different ways to find this address. NOTE: Your MAC address will change if you replace the network adapter or the motherboard in your computing device.

| Task                                                                                                    | Screen Shot                                                                                                    |
|----------------------------------------------------------------------------------------------------|----------------------------------------------------------------------------------------------------|
| Windows 10, Windows 8, or Windows 7                                                                                                    |                                                                                                    |
| 1. Open the Start screen                                                                                                    |                                                                                                    |
| • In Windows 10, click on the <b>Start</b><br>menu from the bottom-left corner,<br>or go to All Apps, Windows System<br>Folder, Command Prompt |                                                                                                    |
| • In Windows 8, press the <b>Windows</b><br>Start key                                                                                          | Administrator: C:\Windows\system32\cmd.exe<br>Microsoft Vindows (Version 6.1.,?601)                                         |
| • In Windows 7, click on the <b>Start</b> menu and select <b>Run</b>                                                                           | Copyright (c) 2009 Microsoft Corporation. All rights reserved.<br>C:\Users\alverno>ipconfig/all<br>Vindows IP Configuration |
| 2. Type <i>cmd</i> , and press the <b>Enter</b> key                                                                                            | Host Name : RC118-DSS-29454<br>Primary Dos Suffix : emp.alverno.edu<br>Node Type Hybrid                                     |
| This will open a black command prompt window.                                                                                                  | VINS Provy Enabled No<br>UNS Proxy Enabled No<br>DNS Suffix Search List                                                     |
| 3. <b>Type</b> <i>ipconfig/all</i> , and press <b>Enter</b>                                                                                    | Media State Media disconnected<br>Connection-specific DNS Suffix . : alverno.edu<br>Description                             |
| Look for the MAC addresses listed                                                                                                    | Physical Address : EC-55-F9-BF-E2-FF                                                                                        |
| under Wireless Network Connection                                                                                                    | Autoconfiguration Enabled : Yes                                                                                             |
| or WiFi and then find the Physical                                                                                                    |                                                                                                    |
| Address listed under that connection.                                                                                                    |                                                                                                    |
| Depending on the device, you might see                                                                                                    |                                                                                                    |
| multiple wireless adapters. See the                                                                                                    |                                                                                                    |
| I roubleshooting Tips later in this                                                                                                    |                                                                                                    |
| document.                                                                                                    |                                                                                                    |

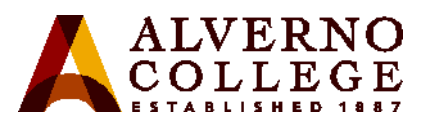

| Task                                                                                                    | Screen Shot                                                                                                    |
|----------------------------------------------------------------------------------------------------|----------------------------------------------------------------------------------------------------|
| Macintosh OS 10.x Directions                                                                                                    | O O     Network     Show All     Q                                                                                                    |
| <ol> <li>Click System Preferences on the Dock</li> <li>Click Network</li> <li>Select Wi-Fi in the left column</li> <li>Click the Advanced button.</li> <li>Note: if you do not have the Wi-Fi option, then use the AirPort option</li> </ol> | Location: Automatic :<br>Ethernet<br>Connected<br>Wi-Fi<br>orf<br>Network Name: Wi-Fi: Off<br>Metworks Name: Wi-Fi: Off<br>Ask to join new networks<br>Not Connected<br>Not Connected<br>Connected<br>Connected |
| <ul><li>5. Click the Hardware tab to see the</li></ul>                                                                                                    | Image: Show Wi-Fi status in menu bar     Advanced       Image: Click the lock to make changes.     Assist me       Revert     Apply                                                                                                    |
| MAC address.                                                                                                    | 🔅 Wi-Fi                                                                                                    |
| 6. <b>If using</b> the <b>AirPort</b> option, you will see an <b>Ethernet tab</b> instead of the Hardware tab.                                                                                                    | Wi-Fi TCP/IP DNS WINS 802.1X Proxies Hardware<br>MAC Address: 04:54:53:05:a8:d5<br>Configure: Automatically<br>MTU: Standard (1500)                                                                                                    |
|                                                                                                    | ? Cancel OK                                                                                                    |

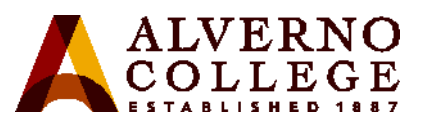

| Task                                                                                                    | Screen Shot                                                                                                    |
|----------------------------------------------------------------------------------------------------|----------------------------------------------------------------------------------------------------|
| iPhone, iPad, iPod Touch (iOS)         Directions         1. Select Settings         2. Click General                                                                                  | Stitution       Stitution         Wester       Control Center         Wester       Control Center         Stitution       Stitution         Wester       Control Center         Stitution       Stitution         Stitution       Stitution      Stitution                                                                            |
| 3. Select About                                                                                                    |                                                                                                    |
| <ul> <li>Select About</li> <li>The MAC address is listed as Wi-Fi<br/>Address</li> <li>NOTE: Be sure you record the Wi-Fi<br/>address and <i>not</i> the Bluetooth address.</li> </ul> | Image       Set AM         Software Update       Software Update         Software Update       Software Update         Siri       Software Update         Siri       Software Update         Software Update       Setial Mumber         Software Update       Billetooth         Software Update       Setial Mumber         Software Update       Setial Mumber         Software Update       Setial Mumber         Software Update       Setial Mumber         Software Update       Setial Mumber         Software Update       Setial Mumber         Software Update       Setial Mumber         Model       Model         Meli       Setial Mumber         Setial Mumber       Setial Mumber         Meli       Setial Mumber         Meli       Setial Mumber         Setial       Setial Mumber         Meli       Setial Mumber         Legal       Setial         Date & Time       Setial Mumber         Date & Time       Setial Mumber         Date & Time       Setial Mumber         Date & Time       Setial Mumber         Date & Time       Setial Mumber         Date & Time <td< td=""></td<> |

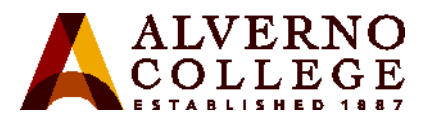

| Task                                                                                                    | Screen Shot                                                                                                    |
|----------------------------------------------------------------------------------------------------|----------------------------------------------------------------------------------------------------|
| <ul> <li>Android Phone Directions</li> <li>Follow one set of instructions listed below (instructions will vary based on phone model): <ol> <li>On the Home screen, tap the Menu button and go to Settings.</li> <li>Tap About Phone or About Device.</li> <li>Tap Status or Hardware information.</li> <li>Scroll down to see your Wi-Fi MAC address.</li> </ol> </li> <li>Or, <ol> <li>On the Home screen, press the Menu key and select Settings.</li> <li>Select Wireless and Network.</li> <li>Select Wi-Fi Settings. In the Advanced section, you will find the Weight and Select Settings.</li> </ol> </li> </ul> | Hex:0x99000333450267<br>IMEI<br>9900033<br>ICCID<br>8901580900<br>IP address<br>10.20.€<br>Wi-Fi MAC address<br>90:18:7C:E<br>Bluetooth address<br>A4:EB:D<br>Up time<br>1:30:44<br>Device status                   |
| <ul> <li>Android Tablet Directions</li> <li>1. On the Home screen, tap the Menu key and go to Settings.</li> <li>2. Scroll down and tap About Tablet then tap Status or Hardware information and then scroll down to view the Wi-Fi MAC address.</li> </ul>                                                                                                    | MEID<br>Meine<br>Slot 1 Phone number<br>Unknown<br>Slot 2 Phone number<br>Unknown<br>Slot 1 IMSI<br>Slot 1 IMSI<br>Mi-Fi MAC address<br>Unavailable<br>Wi-Fi MAC address<br>Unavailable<br>Hardware version<br>0002 |

4

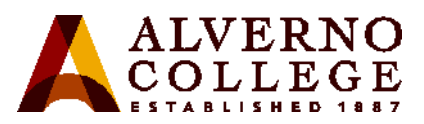

| Task                                                                                                    | Screen Shot                                                                                                    |
|----------------------------------------------------------------------------------------------------|----------------------------------------------------------------------------------------------------|
| <ol> <li>Chrome Book Directions</li> <li>Open a browser window. In the address bar, type chrome://system, and press Enter.</li> <li>Look for ipconfig, and then click the Expandbutton next to it.</li> <li>Look the wlan0 section (wireless address). The MAC address will be listed as the Ethernet HWaddr</li> </ol> | Collapse       10       Link encap:Local Loopback<br>inet addr:127.0.0.1 Mask:255.0.0.0<br>inets addr:::1/128 Scope:Host<br>UP LOOPBACK RUNNING MTU:16436 Metric:1<br>Rx packets:2170 errors:0 dropped:0 overruns:0 frame:0<br>Tx packets:2170 errors:0 dropped:0 overruns:0 carrier:0<br>collisions:0 txqueuelen:0<br>RX bytes:174027 (169.9 ki8) TX bytes:174027 (169.9 ki8)         sit0       Link encap:IPv6-in-IPv4<br>NOARP MTU:1480 Metric:1<br>Rx packets:0 errors:0 dropped:0 overruns:0 frame:0<br>Tx packets:0 errors:0 dropped:0 overruns:0 frame:0<br>Tx packets:0 errors:0 dropped:0 overruns:0 carrier:0<br>collisions:0 txqueuelen:0<br>Rx bytes:0 (0.0 B) Tx bytes:0 (0.0 B)         usb0       Link encap:Ethernet Hwaddr 02:00:17:62:09:8a<br>UP BROADCAST MULTICAST MTU:1500 Metric:1<br>Rx packets:0 errors:0 dropped:0 overruns:0 frame:0<br>Tx packets:0 errors:0 dropped:0 overruns:0 carrier:0<br>collisions:0 txqueuelen:1600<br>Rx bytes:0 (0.0 B) Tx bytes:0 (0.0 B)         vLan0       Link encap:Ethernet Hwaddr 00:25:05:155 Mask:255.255.05<br>Inet6 addr: fe80::225:d3:19:66:d8<br>Inet addr:<br>Rx packets:48:150:rrors:0 dropped:0 overruns:0 frame:0<br>Tx packets:48:150:ris0:doese:10<br>collisions:0 txqueuelen:1600<br>Rx bytes:50:256 errors:0 dropped:0 overruns:0 frame:0<br>Tx packets:48:150:rrors:0 dropped:0 overruns:0 frame:0<br>Tx packets:48:150:rrors:0 dropped:0 overruns:0 frame:0<br>Tx packets:50:248 errors:0 dropped:0 overruns:0 frame:0<br>Tx packets:50:248 errors:0 dropped:0 overruns:0 frame:0<br>Rx bytes:50:439227 (48:1 Mi8) Tx bytes:9258866 (8:8 Mi8) |

## **Troubleshooting Tips**

- If your device is displaying more than one MAC address, enter the one that is **not disconnected** or displays **alverno.edu**. If that one doesn't work, enter the second one.
- If you continue to be directed to the Portal when trying to launch a browser after registering your device, the MAC address you entered may be incorrect (perhaps there was a typo, or you entered the Bluetooth MAC address instead of the WiFi MAC address). Delete the device in the Portal and reenter it with the correct MAC address. NOTE: The MAC address cannot be edited in the Portal.

If you need further assistance, please bring your device(s) to the Computer Center on the first floor of the Sr. Joel Read Center during normal business hours <u>http://www.alverno.edu/techserv/computercenterinfo/hours/</u> for in-person assistance.